## AM335X DDR3 512M 内存,调试过程

主要参考的文章:

关于内存配置的 WIKI: http://processors.wiki.ti.com/index.php/AM335x\_EMIF\_Configuration\_tips 关于 DDR3 的 WIKI: qq: 281453291 http://processors.wiki.ti.com/index.php/AM335x\_DDR\_PHY\_register\_configuration\_for\_DDR3

调试工具的准备:

1、准备 CCS 开发工具,下载后并安装,此工具用于使用 gel 文件配置 cpu 寄存器,运行 out 可执行文件,这些文件在下面会说明

2、准备 XDS100v2 调试仿真器, ccs 调试板的调试器

根据 WIKI 的说明,

 1、先下载 Code Composer GEL file 文件。此文件用于 CCS 下载配置寄存器到 CPU 上,用于初始 化内存使用,初始化后, cpu 的寄存器,就根据这个配置文件里面的相同了
 2、在下载好 Executable CCS .out 文件,此文件用于自动检测 DDR3 的内存参数,ddr3 检测后, 会将推荐值打印在 ccs 的控制台上,
 3、内存计算工具, excel 表格 qq: 281453291
 以上工具在 wiki 的链接里,都可以下载到

打开 GEL 文件,修改以下几个宏定义

#define DDR2\_READ\_LATENCY
#define DDR2\_SDRAM\_TIMING1
#define DDR2\_SDRAM\_TIMING2
#define DDR2\_SDRAM\_TIMING3
#define DDR2\_SDRAM\_CONFIG
#define DDR2\_REF\_CTRL

这些参数,必须根据实际 DDR3 的内存参数修改,不同的内存配置有可能不同 作者:A Xian

修改 excel 表格中的如个内存场数值91 全部修改完成后,将参数写入 GEL 配置文件里,

打开 CCS 软件,导入刚才修改好的 gel 文件,连接好 xds100v2 到目标板后, gel 文件将自动开始配置 CPU 寄存器,等配置完成后(此时内存还不可使用) 最后加载 out 文件,并运行,

out 文件将自动计算合适的内存参数,最后在将 out 执行文件打印出来的值写入到 gel 文件 中,

如果正确,这时内存就已经可以使用了。可以使用 gel 文件里的测试内存工具测试内存的正确性

不同的板内存的值会不一样,请注意